### NIPPO

## ニッポー電子タイムレコーダー

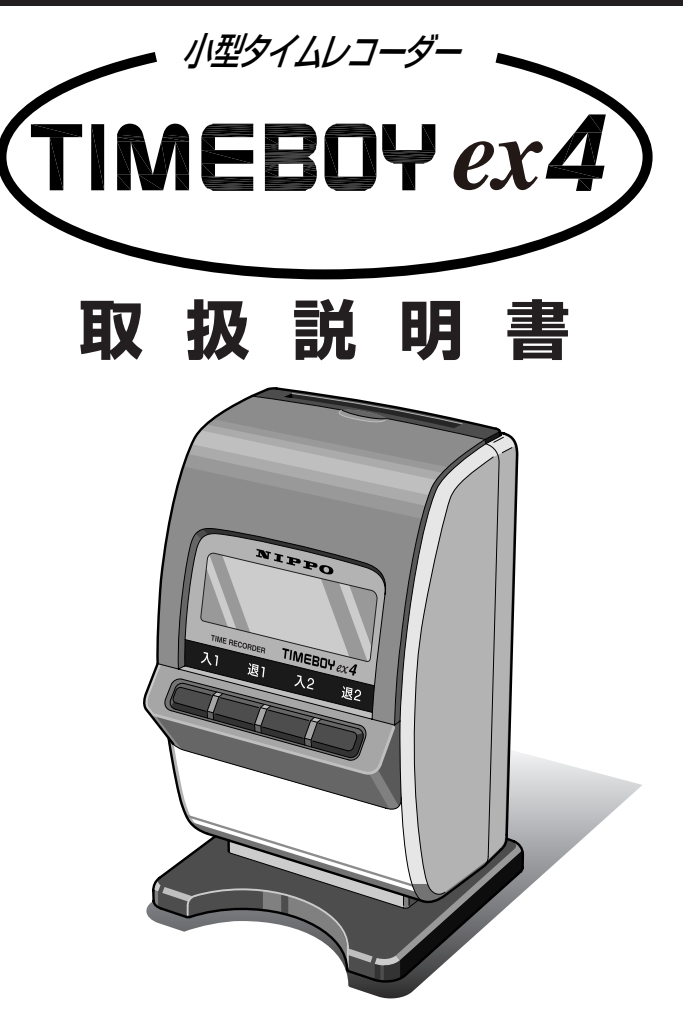

### 電源ONですぐ稼働

本機は電源ONですぐにご使用になれるよう、年・月・日・時・分があらかじめセットされています。

お客様の締日が20日であれば<タイムボーイN カード>をそのままご使用できます。 詳しくは本書をお読みいただき、ご理解のうえ、ご使用ください。

# 株式会社テクノ・セブン

### ご採用にあたって

このたびは、ニッポー電子タイムレコーダー**タイムボーイ ex4** をご採用いた だき誠にありがとうございました。

本機は「**タイムボーイN カード**」がご使用になれます。

詳細につきましてはこの説明書をご覧いただき、よくご理解のうえ末永くご愛 用くださいますよう、お願い申し上げます。

### ご愛用者カードとWEB登録について

「ご愛用者カード」は、所定事項をご記入の上、当社までご返送ください。アフター サービスなどの資料とさせていただきます。

インターネットからの登録は、下記のアドレスです。

ホームページアドレス http://www.techno7.co.jp/nippo/touroku/

#### 個人情報取り扱いについて

弊社はユーザー登録して頂いたお客様の個人情報は、顧客管理のため統計を取る以 外で使用する事はありません。また、無断で社外に情報を提供する事はありません。

### 品質保証書とアフターサービスについて

「品質保証書」は、ご購入年月日・お買い上げ店名などの記入をご確認いただき、 大切に保管するようお願いいたします。

●保証期間はお買上日から「3年間」です。

●万一故障が発生した場合は、15頁の「故障かなと思ったら」をご確認ください。
 ●修理が必要な場合は、お買上げの販売店あるいは最寄りの弊社営業所へお持込みください。(持込修理)

### 付属品をお確かめください

取り出したら、付属品をお確かめください。

 取扱説明書(本書)ご愛用者カード
 タイムボーイNカード
 [

 品質保証書
 1枚
 (

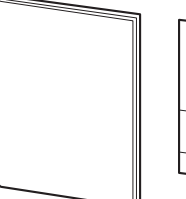

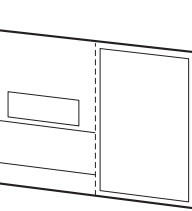

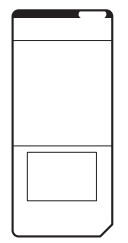

固定ネジ (壁取付用)2個

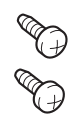

### 目次

| 1  | 安全にお使いいただくために      | 2  |
|----|--------------------|----|
| 2  | 各部の名称とはたらき         | 3  |
| 3  | 電源の入れかた・印字方法       | 4  |
| 4  | 印字例                | 5  |
| 5  | Q&A                | 6  |
|    | 本機の簡単な質問とその答えです。   |    |
| 6  | 時計の合わせかた           | 7  |
| 7  | 締日の変更              | 8  |
| 8  | 日替時刻の変更            |    |
| 9  | 出退切替時刻の変更          | 10 |
| 10 | 時刻表示の変更            | 11 |
| 11 | 印字設定の変更            | 12 |
| 12 | 索引 用語とヒント          | 14 |
|    | この説明書に出てくる用語の解説です。 |    |
| <× | シテナンスなど>           |    |
| 13 | 故障かなと思ったら          | 15 |
| 14 | エラー表示              | 15 |
| 15 | 壁への取付かた            | 16 |
| 16 | リボンカセットの交換のしかた     | 16 |

| 10 |                    | 0  |
|----|--------------------|----|
| 17 | リセットボタンと年月日の設定《危険》 | 17 |
| 18 | 設定内容の確認1           | 8  |

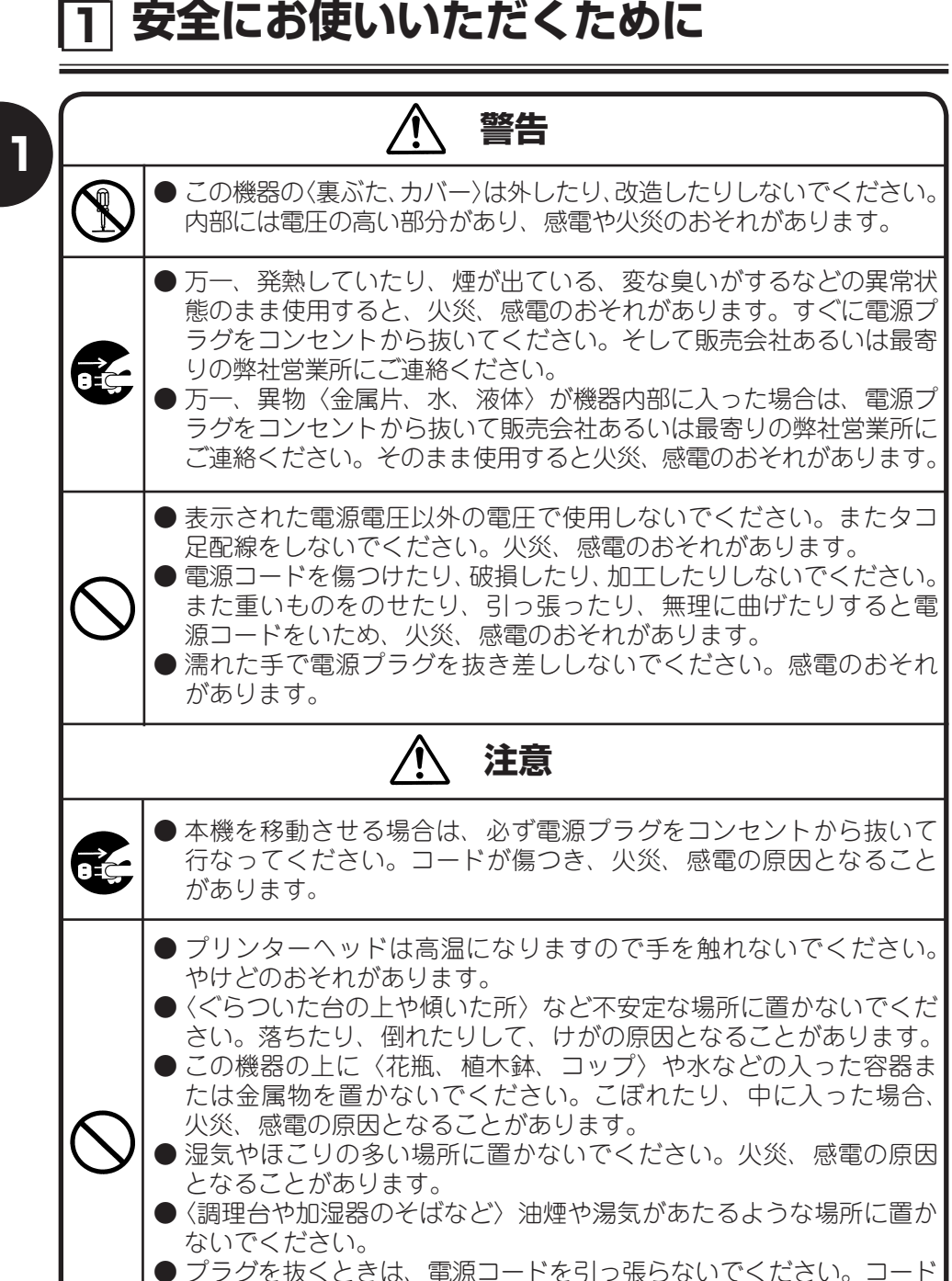

●ブラグを抜くときは、電源コードを引っ張らないでください。コードが傷つき、火災、感電の原因となることがあります。(必ずプラグを持って抜いてください。)

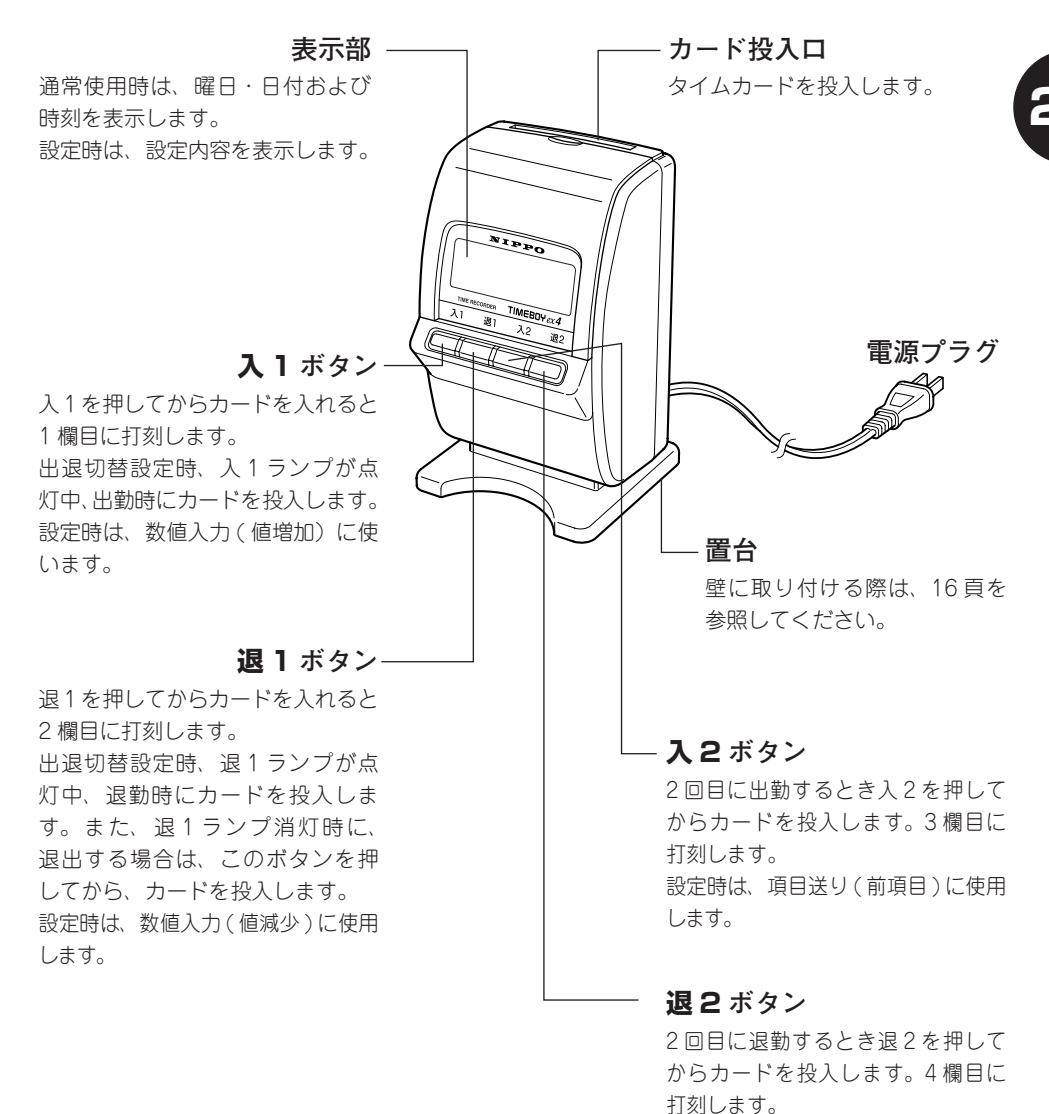

設定時は、設定項目の決定、項目 送り(次項目)に使います。

## 3 電源の入れかた・印字方法

本体後面からでている電源プラグを電源コンセント(AC100V 50/60Hz)に差 し込みます。

表示部に日付・曜日・時刻が表示されることを確認してください。

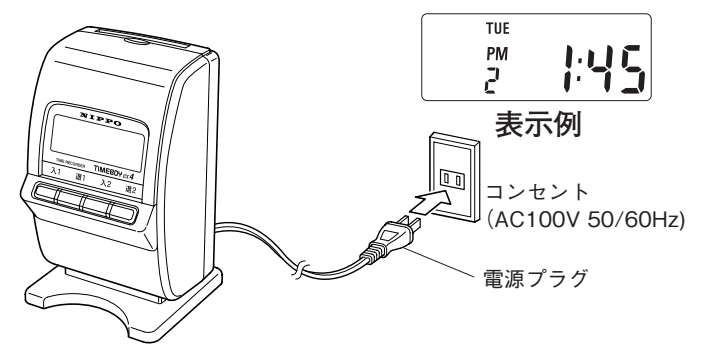

本品は工場出荷時に年・月・日・時・分を合わせて出荷しています。 時計が合っているか確認してください。

➡時計が合っていない場合は、「時計の合わせかた」(7頁)を参照して修正してください。

### 印字方法

- ①1回目の出勤打刻は入1ランプを確認してからカードを投入してください。
- ② 退勤打刻は**退 1 ボタン**を押し**退 1 ランプ**を確認してからカードを投入してく ださい。
- ③2回目に出勤する時は**入2ボタン**を押し**入2ランプ**を確認してからカードを 投入してください。
- ④2回目に退勤する時は**退2ボタン**を押し**退2ランプ**を確認してからカードを 投入してください。

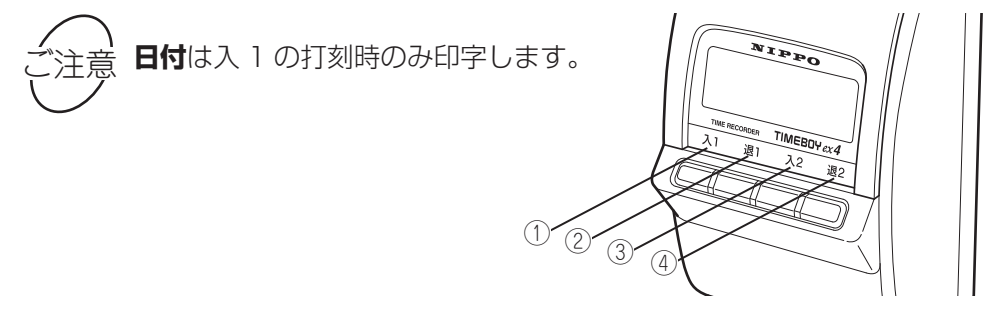

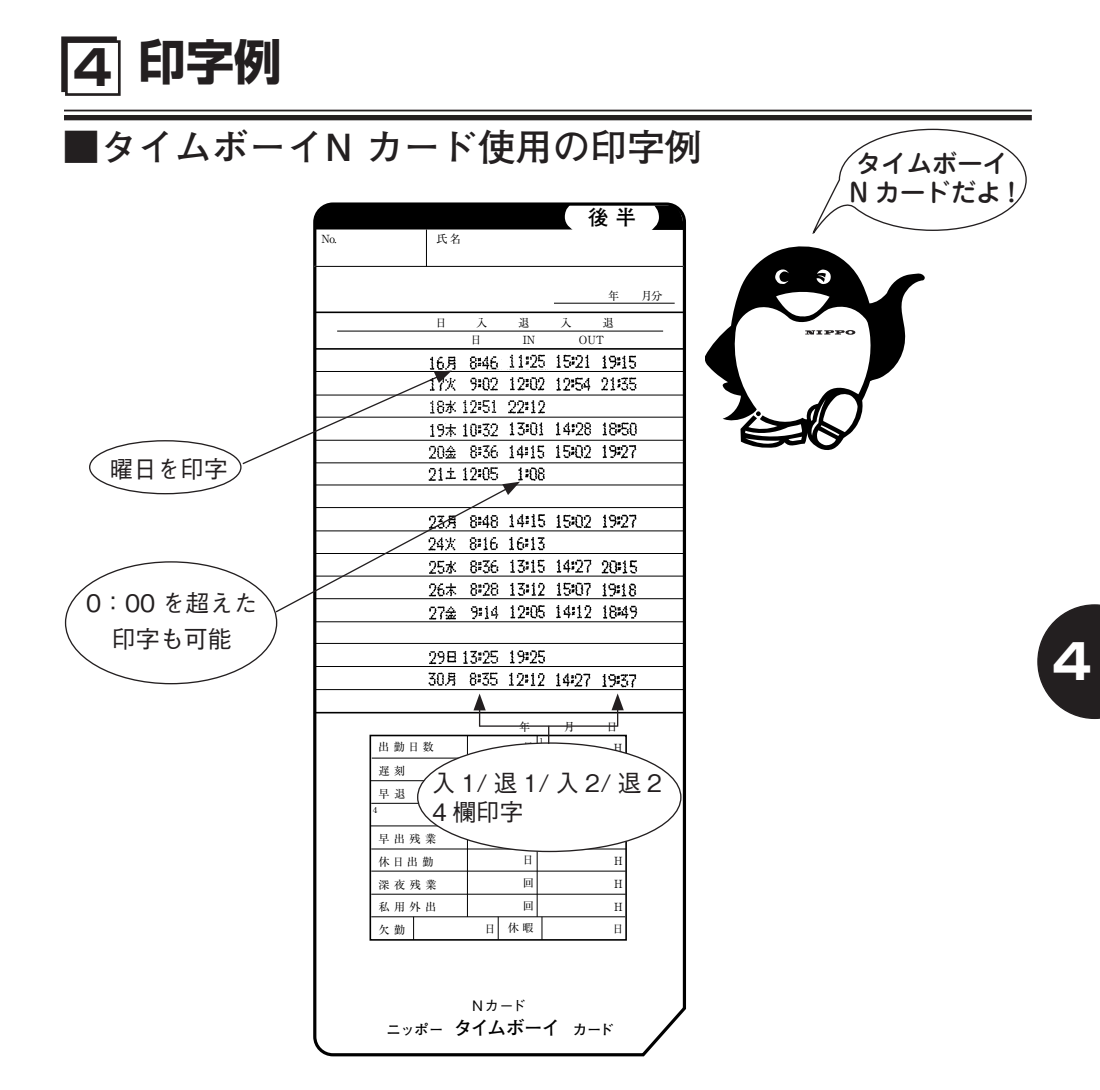

注意:タイムカードの印字段は必ず31日と1日の間は1段空白になります。

### 上記印字例は、下記設定で印字したものです。

| アドレス番号 | 設      | 定内容    |
|--------|--------|--------|
| 02     | 時刻設定   | 現在時刻   |
| 03     | 締日設定   | 月末締    |
| 04     | 日替設定   | 午前3時   |
| 05     | 出退切替設定 | :      |
| 06     | 時計表示設定 | 12時間表示 |
| 07     | 印字設定   | 曜日印字   |

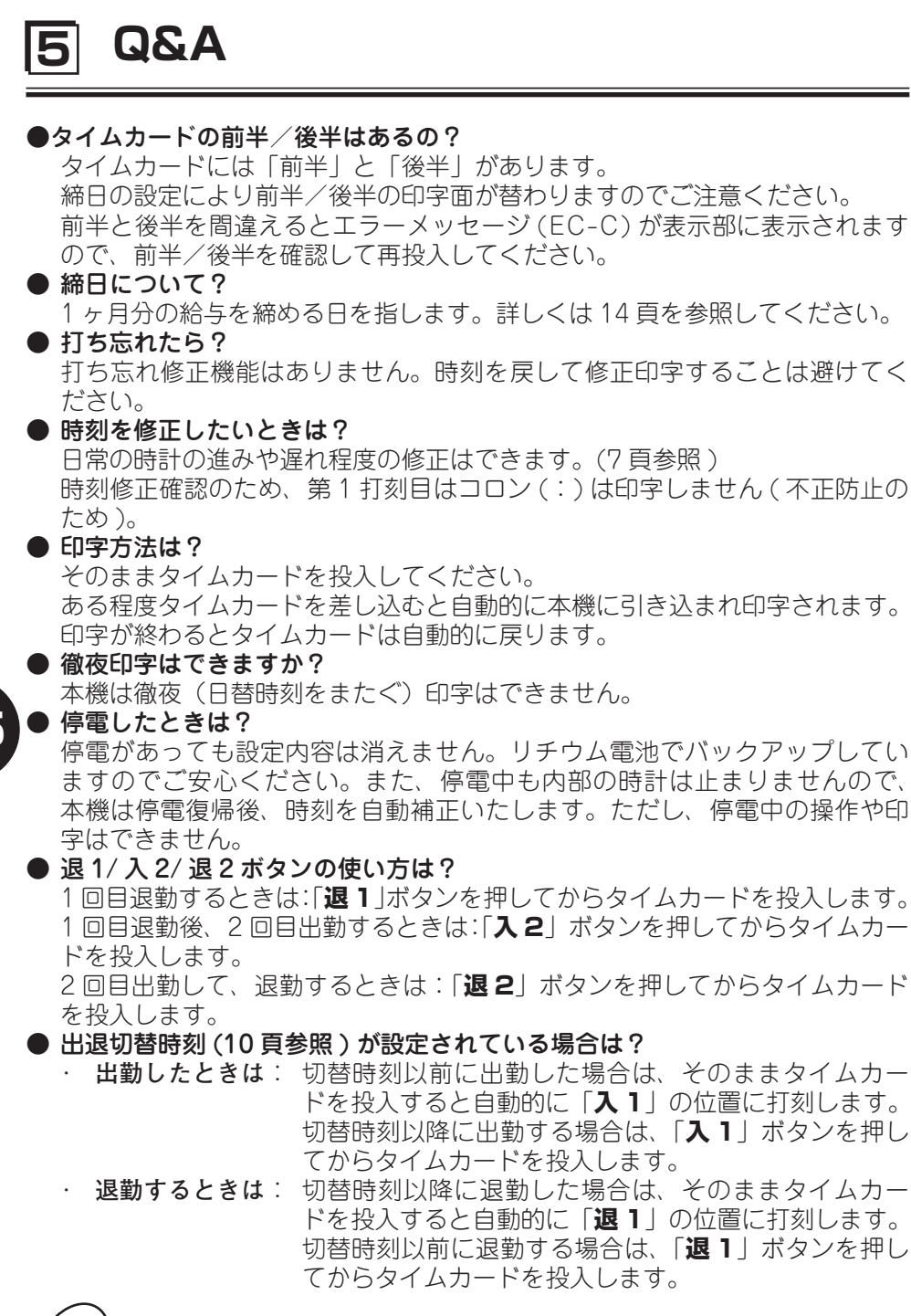

、) <sup>「注意</sup>秒

**ボタンを押してカードを挿入しなかった場合**、ボタンを押してから**15 秒後**に出退切替時刻を設定した時刻に対応したランプが点灯します。 6時計の合わせかた

ご使用中に時計の進みまたは遅れがあった場合、下記の操作を行ないます。

#### ■たとえば時刻午前8:30を午後1:45に合わせる場合

| 順序 | 操作                                                                                                    | 説明                                                                                                    | 表示部          |
|----|----------------------------------------------------------------------------------------------------|----------------------------------------------------------------------------------------------------|--------------|
| 1  |                                                                                                    | <b>入1 と退2</b> のボタンを同時に3秒<br>間押し続けます。<br>年月日を表示後、時・分の画面に変<br>わったら手をはなしてください。                                                             |              |
| 2  |                                                                                                    | <b>入1</b> ボタンを押すと「 <b>時</b> 」が進みま<br>す。13 時まで進めてください。戻す<br>ときは、 <b>退1</b> ボタンを押します。<br>時は24 時間制(00~23)で入力<br>してください。<br>(例)午後1:45→13:45 | 08.513.50    |
| 3  |                                                                                                    | 合わせたら <b>退2</b> ボタンを <b>1回</b> 押し<br>てください。<br>→入力しました。<br>分の部分が点滅します。                                                                  | 02 <b>13</b> |
| 4  |                                                                                                    | 次に <b>入 1</b> ボタンを押すと「 <b>分</b> 」が進<br>みます。<br>45 分まで進めてください。                                                                           | 02 13:45     |
| 5  | 繰り返し押す<br><u>入2</u><br>退2<br>し<br>一<br>「<br>し<br>一<br>一<br>一<br>一<br>一<br>一<br>一<br>一<br>一<br>一<br>一<br>一<br>一 | 合わせたら通常画面に戻るまで <b>退2</b><br>ボタンを繰り返し押します。<br>《通常画面に戻ります》                                                                                | PM<br>2 1:45 |

**OO 秒スタート**: 順序5で**退2**ボタンを1回押すと**OO 秒スタート**となります。

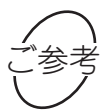

時刻修正確認印字:時計を直した後の第一打刻は「:」が印字されません。

7 締日の変更

締日を変更する場合、下記の操作を行ないます。

#### ■たとえば20日締を月末締に変える場合

| 順序 | 操作                     | 説明                                                                           | 表示部        |
|----|------------------------|------------------------------------------------------------------------------|------------|
| 1  |                        | 入1と退2のボタンを同時に3秒<br>間押し続けます。<br>年月日を表示後、時・分の画面に変<br>わったら手をはなしてください。           | 02 4 13:45 |
| 2  |                        | <b>退 2</b> ボタンを <b>2 回</b> 押します。<br>( <b>時計の入力画面</b> を飛ばします)                 | or End     |
| 3  | 3秒                     | さらに入1 ボタンを3秒間押し続<br>けます。<br>締日の入力画面に変わったら手をは<br>なしてください。                     |            |
| 4  |                        | <b>入 1</b> ボタンを押すと「 <b>締日</b> 」が変わ<br>ります。<br>31 まで進めてください。<br>(月末締は 31 と入力) |            |
| 5  | 繰り返し押す<br><u> ネ2 駆</u> | 合わせたら通常画面に戻るまで <b>退2</b><br>ボタンを繰り返し押します。<br>《通常画面に戻ります》                     | PM<br>2    |

7

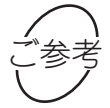

設定変更中に3分間以上無入力状態が続くと、通常画面に戻 ります。また、「End」表示のときは、15秒で通常画面に戻 ります。再度順序1からやり直してください。

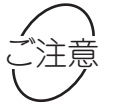

締日を29日、30日に設定した場合、月末締(31日)に設定されます。

## 8日替時刻の変更

日替時刻を変更する場合、下記の操作を行ないます。 本機は工場出荷時に1日の終了時刻が午前3時にセットされています。 日替時刻変更の必要がない場合、この操作は不要です。

### ■たとえば日替時刻を午前5時に変える場合

| 順序 | 操作                                                                        | 説明                                                                                  | 表示部            |
|----|---------------------------------------------------------------------------|-------------------------------------------------------------------------------------|----------------|
| 1  | 3秒                                                                        | 入1と退2のボタンを同時に3秒<br>間押し続けます。<br>年月日を表示後、時・分の画面に変<br>わったら手をはなしてください。                  |                |
| 2  |                                                                           | <b>退 2</b> ボタンを <b>2 回</b> 押します。<br>( <b>時計の入力画面</b> を飛ばします)                        | oz End         |
| 3  | ↓ 週<br>↓ □<br>↓ □<br>3秒                                                   | さらに <b>入 1</b> ボタンを <b>3 秒間</b> 押し続<br>けます。<br><b>締日の入力画面</b> に変わったら手をは<br>なしてください。 |                |
| 4  |                                                                           | <b>退 2</b> ボタンを 1 回押します。<br>(日替時刻の入力画面に変わります)                                       |                |
| 5  |                                                                           | <b>入1</b> ボタンを押すと「 <b>時</b> 」が変わり<br>ます。5 まで進めてください。                                | 04 <b>S:00</b> |
| 6  | 繰り返し押す<br>入2<br>週2<br>一<br>一<br>一<br>一<br>一<br>一<br>一<br>一<br>一<br>一<br>一 | 合わせたら通常画面に戻るまで <b>退2</b><br>ボタンを繰り返し押します。<br>《通常画面に戻ります》                            |                |

~ ) 注意 **日替時刻**では、分の設定はできません。

## 9 出退切替時刻の変更

出勤欄(入1)から退勤欄(退1)への自動切替時刻を設定する場合、 下記の操作を行ないます。

#### ■たとえば出退切替時刻を午後12時30分に設定する場合

| 順序 | 操作                       | 説明                                                                   | 表示部      |
|----|--------------------------|----------------------------------------------------------------------|----------|
| 1  | 3秒                       | 入1と退2のボタンを同時に3秒<br>間押し続けます。<br>年月日を表示後、時・分の画面に変<br>わったら手をはなしてください。   | 02 13:45 |
| 2  |                          | <b>退 2</b> ボタンを <b>2 回</b> 押します。<br>( <b>時計の入力画面</b> を飛ばします)         | oz End   |
| 3  | ↓ <u>▲</u><br>「「」」<br>3秒 | さらに入1 ボタンを3秒間押し続<br>けます。<br>締日の入力画面に変わったら手をは<br>なしてください。             |          |
| 4  |                          | <b>退 2</b> ボタンを <b>2 回</b> 押します。<br>( <b>出退切替時刻の入力画面</b> に変わり<br>ます) |          |
| 5  |                          | 入1ボタンを押すと「時」が変わり<br>ます。入1ボタンで12に合わせた<br>ら退2ボタンを1回押します。               |          |
|    |                          | 入1ボタンを押すと「分」が変わり<br>ます。入1ボタンで30に合わせま<br>す。                           | 05 12 30 |
| 6  |                          | 合わせたら通常画面に戻るまで <b>退2</b><br>ボタンを繰り返し押します。<br>《通常画面に戻ります》             | PM I: US |

→ 出勤欄(入1)から退勤欄(退1)への自動切替時刻を設定することによっ ★ て印字を自動化できます。

不要な場合は設定しなくてもそのまま「入1」ボタンと「退1」ボタン の操作でご使用になれます。(初期設定--:--)

## 10時刻表示の変更

時刻表示を12時間表示または24時間表示に設定するには、下記の操作で行ないます。 本機は、工場出荷時には12時間表示に設定されています。

Ω

#### ■たとえば24時間表示に設定する場合

| 順序 | 操作   | 説明                                                                                              | 表 示 部           |
|----|------|-------------------------------------------------------------------------------------------------|-----------------|
| 1  |      | 入1と <b>退2</b> のボタンを同時に3秒<br>間押し続けます。<br>年月日を表示後、時・分の画面に変<br>わったら手をはなしてください。                     | 02 <b>13:45</b> |
| 2  |      | <b>退 2</b> ボタンを <b>2 回</b> 押します。<br>( <b>時計の入力画面</b> を飛ばします)                                    | 02 <b>End</b>   |
| 3  | 21 週 | さらに <b>入1</b> ボタンを <b>3秒間</b> 押し続<br>けます。<br>締日の画面に変わったら手をはなし<br>てください。                         |                 |
| 4  |      | <b>End 表示</b> になるまで <b>退 2</b> ボタンを<br>繰り返し押します。<br>( <b>締日 / 日替時刻 / 出退切替時刻の</b><br>入力画面を飛ばします) | os End          |
| 5  | 3秒   | さらに <b>入1</b> ボタンを <b>3 秒間</b> 押し続<br>けます。<br>時刻表示の入力画面に変わったら手<br>をはなしてください。                    |                 |
| 6  |      | 入1ボタンを押すと時刻表示が<br>「24」に変わります。                                                                   |                 |
| 7  |      | 合わせたら通常画面に戻るまで <b>退2</b><br>ボタンを繰り返し押します。<br>《通常画面に戻ります》                                        |                 |

## [1] 印字設定の変更

### 日にちの後ろに「曜日」または「日」を印字することができます。設定は下記の操作 で行ないます。

本機は、工場出荷時には「曜日」印字に設定されています。

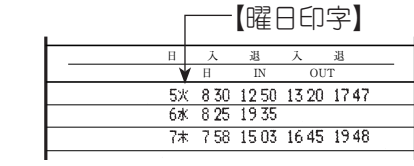

|        | [⊟(                                  | こち                                                                                                    | 印字】                                                                                 |
|--------|--------------------------------------|----------------------------------------------------------------------------------------------------|-------------------------------------------------------------------------------------|
| 入      | 退                                    | 入                                                                                                    | 退                                                                                   |
| Н      | IN                                   | OU                                                                                                    | Т                                                                                   |
| 3 8 30 | 12 50                                | 13 20                                                                                                    | 1747                                                                                |
| 3 8 25 | 19 35                                |                                                                                                    |                                                                                     |
| 3 7 58 | 15 03                                | 16 45                                                                                                    | 1948                                                                                |
|        | 入<br>日<br>3 8 30<br>3 8 25<br>3 7 58 | A         38           H         IN           3         8 30         12 50           3         8 25         19 35           3         7 58         15 03 | したち<br>入 過 入<br>H IN OU<br>3 8 30 12 50 13 20<br>3 8 25 19 35<br>3 7 58 15 03 16 45 |

### ■たとえば日にち印字に設定する場合

| 順序 | 操作                                                 | 説明                                                                                      | 表示部      |
|----|----------------------------------------------------|-----------------------------------------------------------------------------------------|----------|
| 1  | 3秒<br>(1-20-04-04-04-04-04-04-04-04-04-04-04-04-04 | 入1と退2のボタンを同時に3秒<br>間押し続けます。<br>年月日を表示後、時・分の画面に変<br>わったら手をはなしてください。                      | 02 13:45 |
| 2  |                                                    | <b>退 2</b> ボタンを <b>2 回</b> 押します。<br>( <b>時計の入力画面</b> を飛ばします)                            | oz End   |
| 3  | ▲<br>週<br>3秒                                       | さらに <b>入1</b> ボタンを <b>3秒間</b> 押し続<br>けます。<br>締日の画面に変わったら手をはなし<br>てください。                 |          |
| 4  |                                                    | <b>End 表示</b> になるまで <b>退 2</b> ボタンを<br>繰り返し押します。<br>(締日 / 日替時刻 / 出退切替時刻の<br>入力画面を飛ばします) | os End   |
| 5  | 2 週 3 秒                                            | さらに <b>入1</b> ボタンを <b>3秒間</b> 押し続<br>けます。<br>時刻表示の入力画面に変わったら手<br>をはなしてください。             |          |
| 6  |                                                    | 退2ボタンを1回押します。<br>(印字設定の画面に変わります。)                                                       |          |

(次頁へ)

## (前頁より)

| 順序 | 操作                        | 説明                                                       | 表示部            |   |
|----|---------------------------|----------------------------------------------------------|----------------|---|
| 7  |                           | 入1ボタンを押すと印字設定が「2」<br>に変わります。<br>「1」:曜日印字<br>「2」:日にち印字    |                | 1 |
| 8  | 繰り返し押す<br><u> 入2</u><br>型 | 合わせたら通常画面に戻るまで <b>退2</b><br>ボタンを繰り返し押します。<br>《通常画面に戻ります》 | WED<br>2 13:45 |   |

## [12]索引 用語とヒント

#### End 表示

設定途中に表示されるメッセージで、通常設定が終了したことを意味しています。この状態で入1ボタンを3秒間押すと次の設定に進み、退2ボタンを押すと通常画面に戻ります。

また、この状態で15秒間何も操作しないと通常画面に戻ります。

#### ] アドレス番号

設定操作のとき、表示部の左下に表示される番号で、この番号により現在の設 定が何かを知ることができます。

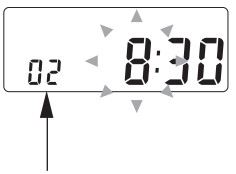

アドレス番号

(例) 02 =時分設定の番号 (参考 19 頁「設定早見表」)

□ エラーコード

操作の間違いや機械にトラブルが発生したときに表示部に表示される英数字のことです。→ 15 頁参照

🗌 締日

会社でいう1ヶ月の最終日(給与の締日)のことで、締日後の1日目から次の 締日までを1ヶ月とします。初期設定は20日となっています。

🗌 初期値

リセットスイッチを押して機械がオールクリアされた状態の数値をいいます。

🗌 タイムボーイN カード

本機専用のカードです。人数の制限はありませんが20人程度をご使用の目安 としてください。

🗌 日替時刻

1日の終りの時刻、通常は夜中の0:00ですが、当機は3時間後にずらして3:00 にしてあります。

🗌 出退切替時刻

「入1」から「退1」への印字欄自動切替え時刻のことです。

## 13故障かなと思ったら

### ■故障かなと思ったら、次の確認をしてください。

| こんなとき             | 原因                                                                                         | 処 理                                                                                                    |
|-------------------|--------------------------------------------------------------------------------------------|----------------------------------------------------------------------------------------------------|
| タイムカードが<br>入らない   | <ul> <li>・停電中</li> <li>・設定変更の操作中</li> <li>・カードの表裏を間違えて入れた</li> <li>・異物が中で詰まっている</li> </ul> | <ul> <li>         ○回復するまで待つ     </li> <li>         → 通常画面に戻す     </li> <li>         → 正しい面を手前にしてカードを<br/>入れ直す     </li> <li>         ⇒ 異物を取り除く     </li> </ul> |
| 時計が合っていない         | ・時計の進み/遅れ                                                                                  | ⇒ 時計を直す<br>7 頁 → 参照                                                                                                    |
| 印字段が違う            | ・締日設定の間違い<br>・印字段ホームポジション未検出                                                               | <ul> <li>⇒ 正しい締日に直す</li> <li>8 頁 → 参照</li> <li>⇒ 調整が必要です</li> <li>修理の手配をする</li> </ul>                                                                          |
| 印字が薄い/出ない         | <ul><li>・リボンカセットが外れている</li><li>・リボンカセットの寿命</li></ul>                                       | <ul> <li>⇒ 正しく装着する</li> <li>16 頁 → 参照</li> <li>⇒ リボンカセットを交換する</li> <li>16 頁 → 参照</li> </ul>                                                                    |
| 出勤と退勤で印字段が<br>ずれる | ・日替時刻が正しくない                                                                                | <ul> <li>⇒ 日替時刻を直す</li> <li>9 頁 → 参照</li> </ul>                                                                                                    |

[14]エラー表示

### ■エラー発生時、表示部に以下の番号が表示されます。

### 表示番号を確認して、処理してください。

| エラー表示                | エラー表示                                       | 原因と処理                                                          |
|----------------------|---------------------------------------------|----------------------------------------------------------------|
| EC-F                 | フィードエラー<br>・印字位置までカードを引き込んだが、<br>カードを検出できない | 印字直前にカードを抜いたものと思われ<br>ます。動作中はカードを抜かないでくだ<br>さい。<br>▼           |
|                      |                                             | カードを入れ直してください。                                                 |
| EC-C                 | カードエラー<br>・カード表裏を間違えた                       | カードの表裏を確認して再投入してくだ<br>さい。                                      |
| EC-2<br>EC-4<br>EC-6 | カード詰まりエラー<br>・異物などが詰まっているとき                 | 異物を取り除いてカードを入れ直してく<br>ださい。<br>▼<br>エラー表示が何度か出る場合は、修理が<br>必要です。 |
| EC-P                 | プリンタートラブルエラー                                | 機械のトラブルです。<br>▼<br>修理が必要です。                                    |
| EC03                 | RAM Iラー                                     | CPU のトラブルです。<br>▼<br>修理が必要です。                                  |

13

14

## 15壁への取付かた

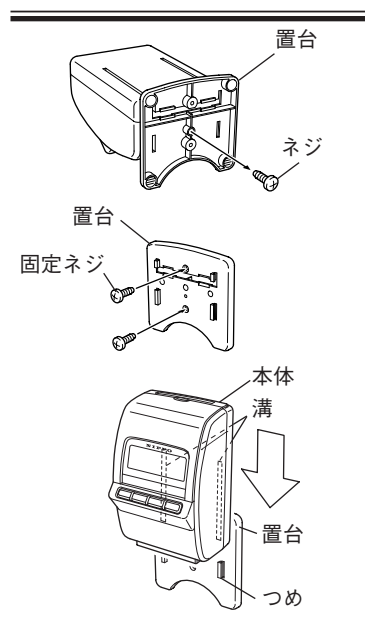

- ■本体底面のネジをはずし置台を本体から 取りはずします。
- ■置台を付属の固定ネジ(壁取付用)で壁 にしっかりと固定します。
- (注)ネジのはずれやすい壁(石膏ボード 等)はさけてください。

■置台のつめを本体裏面の溝に合わせて、 本体を最後までスライドさせ取り付け ます。

## [16] リボンカセットの交換のしかた

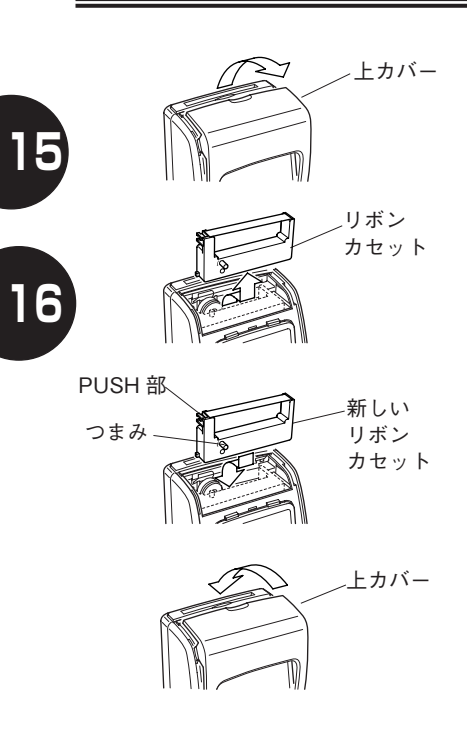

■上カバーをはずします。

- ■リボンカセットを取り出します。 図の様に、リボンカセットの前方を手前 に引き起してから、上へはずします。
- 新しいリボンカセットをセットします。
   上から差し込み、前方へ倒してください。
   このとき、つまみを反時計方向に回して、
   リボンのたるみを直してください。
   パチッと音がするまで PUSH 部を強く
   押します。

■上カバーを取り付けます。

## 17リセットボタンと年月日の設定《危険》

## ご注意: リセットボタンを押すと設定されている内容(設定データ)が全てクリアされます。

本機は、工場出荷時に年・月・日を合わせて出荷しておりますので、通常この操作 をする必要はありません。再入力する場合は、年/月/日/時/分/締日/日替時 刻/出退切替時刻/時刻表示/印字設定の順で必要な項目を再入力してください。

| 順序 | 操作                                                                                                    | 説明                                                                                                    | 表示部                                                    |
|----|----------------------------------------------------------------------------------------------------|----------------------------------------------------------------------------------------------------|--------------------------------------------------------|
| 1  | リセットボタン                                                                                                    | 上カバーを外し、表示部裏側の <b>リセッ<br/>トボタン</b> につまようじのような細い<br>棒を差し込み、軽く押してください。<br>《設定画面に変わります》                                                                                                    | 設定内容が全て <b>クリア</b> され<br>て「初期値」に変わります。<br>データは全て消えました。 |
| 2  | 入<br>↓<br>入<br>1<br>ボタンで<br>点滅<br>している画面<br>を変更<br>↓<br>2<br>ボタン<br>ひる画面<br>を変更<br>↓<br>、<br>、<br>、<br>、<br>している画面<br>を変更<br>↓<br>、<br>、<br>、<br>、<br>、<br>している画面<br>を変更<br>↓<br>、<br>、<br>、<br>、<br>、<br>、<br>、<br>、<br>、<br>、<br>、<br>、<br>、 | 以下の順序で入力してください。<br>【年】 ⇔<br>年は西暦で入力します。<br>【月】 ⇔ 【日】 ⇔<br>今日の日付に合わせます。<br>【時】 ⇔ 【分】 ⇔<br>入力は 24 時間制です。<br>(例) 午後 1:45 → 13:45<br>【締日】 ⇔<br>締日を入力します。<br>【日替時刻】 ⇔<br>日替時刻を入力します。<br>【出退切替】 ⇔<br>出退切替時刻を入力します。<br>【時刻表示】 ⇔<br>時刻表示を設定します。 |                                                        |

(次頁へ)

### リセットボタンと年月日の設定《危険》

(前頁より)

| 順序 | 操作      | 説 明                                                                  | 表示部               |
|----|---------|----------------------------------------------------------------------|-------------------|
| 3  | λ2 iii2 | 各項目の設定が終わって End 表示<br>になったら、最後に退2ボタンを1<br>回押して設定終了です。<br>《通常画面に戻ります》 | PM<br>2<br>2<br>3 |

### 18 設定内容の確認

タイムカードへ設定されている内容を印字します。

■操作

- ① 入1と退2のボタンを同時に3秒間押し続けます。時分の画面に変わったら手を離してください。
- ② 退2のボタンを2回押します。(時分の入力を飛ばします。) End が表示されます。
- ③ 入1のボタンを3秒間押し続けます。締日の画面に変わったら手を離し てください。
- ④ タイムカードを投入してください。「設定内容」を印字します。

タイムボーイN カード以外の 用紙は投入しないでください。 故障の原因となります。 印字途中でタイムカードを抜 かないでください。故障の原 因となります。

| 印字例 |      |       |       |   |    |  |
|-----|------|-------|-------|---|----|--|
|     | 日    | 入     | 退     | 入 | 退  |  |
|     |      | H     | IN    | 0 | UT |  |
|     | 01-: | 2008/ | 01/01 |   |    |  |
|     | 02-3 | 0:00  |       |   |    |  |
|     | 83-: | 20    |       |   |    |  |
|     | 04-: | 3:00  |       |   |    |  |
|     | 05-: | ;     |       |   |    |  |
|     | 06-: | 12    |       |   |    |  |
|     | 07-: | 1     |       |   |    |  |
|     |      |       |       |   |    |  |
|     |      |       |       |   |    |  |
|     |      |       |       |   |    |  |
|     |      |       |       |   |    |  |
|     |      |       |       |   |    |  |
|     | Rom: | 8303  |       |   |    |  |
|     | 0P : | 0000  |       |   |    |  |
|     |      |       |       |   |    |  |
|     |      |       |       |   |    |  |
|     |      |       |       |   |    |  |

17

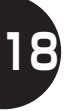

### 設定早見表

|           | <タイムボーイN カード> |            |  |
|-----------|---------------|------------|--|
| アドレス項目    | 通常設定          | リセット       |  |
|           | 入1+退2を3秒押す    | リセットボタンを押す |  |
| 01 年月日    | Ļ             | 0          |  |
| 02 時分     | 0             | 0          |  |
| 「END」     | 入1を3秒押す       | Ļ          |  |
| 03 締日     | 0             | 0          |  |
| 04 日替時刻   | 0             | 0          |  |
| 05 出退切替時刻 | 0             | 0          |  |
| 「END」     | 入1を3秒押す       | Ļ          |  |
| 06 時刻表示   | 0             | 0          |  |
| 07 印字設定   | 0             | 0          |  |
| 「END」     | 終了            | 終了         |  |

※年月日はリセットボタンを押した場合のみ入力可

○は設定あり

↓は設定・表示なし

「END」は「退2」を押すと通常表示になる

### ■ 消耗品

消耗品は、お買い上げの販売店にてお求めください。

- ·タイムカード タイムボーイN カード(100 枚入 / 箱)
- ・リボンカセット M-1 リボン

#### ■仕 様

#### 源 :AC100V 50/60Hz 雷 **消費電力**:定格 17W(通常待機時 2.4W 最大 17W) 境 : 温度: -5℃~+40℃ 環 : 湿度: 20%~ 80%RH(結露しないこと) **時 計 機 能** :水晶発振方式 平均月差±15秒(25℃) **カレンダー**: 万年カレンダー内蔵(西暦 2099 年まで) 示 :液晶デジタル表示 表 印字方式 :インパクトドット方式 **リ ボ ン** :専用リボンカセット(M-1黒1色) メモリ保持 : 出荷時より累計停電時間で約3年(常温) **サ イ ズ** :本体幅 130 × 奥行 126 × 高さ 220mm ( 置台含む ) 量 :1.5kg 重 **推 奨 人 数** :20 人

## 製造元株式会社テクノ・セブン

## 

 $\mp 110-0016$ 東京都台東区台東 2-20-14 豊栄タイトー第二ビル TEL 03(5816)8461

| 東京 | ・営 | 業 所 | <b>🕿</b> 03(5816)6641 | 札 幌 営 業 所 | <b>a</b> 011(643)0622 |
|----|----|-----|-----------------------|-----------|-----------------------|
| 仙台 | 〉営 | 業 所 | <b>a</b> 022(297)0121 | 名古屋営業所    | <b>a</b> 052(913)5155 |
| 大阪 | ī営 | 業 所 | <b>a</b> 06(6745)8822 | 広 島 営 業 所 | <b>a</b> 082(292)3990 |
| 福岡 | 冒営 | 業 所 | <b>a</b> 092(589)5019 |           |                       |

インターネットホームページ http://www.techno7.co.jp/nippo/ ● 本機についてのお問合せ、修理などの際は、お買い上げいただいた販売会社もし くは、最寄りの弊社営業所までご連絡もしくはお持ち込みください。

4GH0808PEN1